## How to globally activate ETI Descriptions and Codes

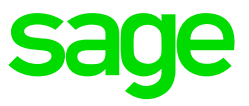

## How to globally activate ETI Minimum Wage codes or Special Economic Zones in your company:

From the Main Menu on payroll:

- Click on Payroll
- Click on Global Activation
- Click on ETI
- Select Employment Tax Incentive Descriptions (ETI)

The system will open the Global Change for ETI Codes screen which allows you to link multiple employees to the same codes at the same time.

|                         | Global Ch             | ange to ET  | Codes        |                  |   |  |
|-------------------------|-----------------------|-------------|--------------|------------------|---|--|
| Change Employee's       | Please Select         | ▼ to        |              |                  |   |  |
| Apply these changes for | All Employees         | •           |              |                  |   |  |
|                         |                       |             |              |                  |   |  |
|                         |                       |             |              |                  |   |  |
|                         |                       |             |              |                  |   |  |
|                         |                       |             |              |                  |   |  |
|                         |                       |             |              |                  |   |  |
| Complet                 | e the Above Selection | and Press C | DNTINUE to L | ink the Employee | s |  |

You can select to change the Employees:

- Minimum Wage code, or
- Economic Zone

Once you selected what you want to change, you will be able to click on the magnifying glass to select the applicable ETI Codes available.

You can select to apply the change to:

- All employees
- Per Analysis Screen code, or
- New Employees

Click on Continue to start linking process and select your when prompted to do a General Recalculation.